1. Go to http://towsonustore.com

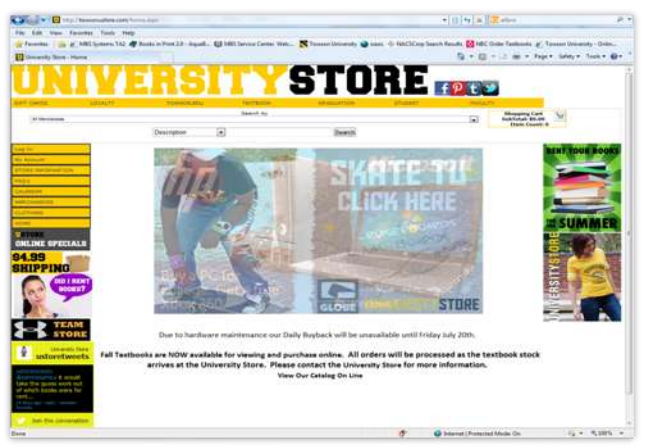

 Move your mouse over <u>*Faculty*</u> on the menu bar below University Store. Once the menu comes down, move mouse to <u>*Adoptions*</u> and click.

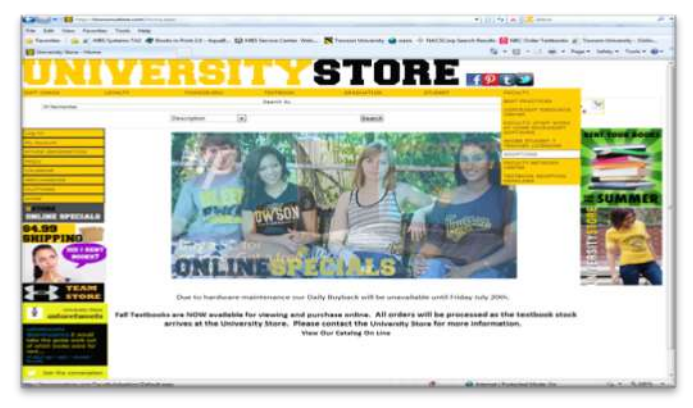

3. When you click Adoptions, the log in screen comes up. Log in with your email and password you created for this site when you registered.

|                                                                                                    | of the local division of the local divisiono |                                                                                                    | Tangent Re- |                              | - 10 | -   |
|----------------------------------------------------------------------------------------------------|----------------------------------------------------------------------------------------------------|----------------------------------------------------------------------------------------------------|-------------|------------------------------|------|-----|
| -                                                                                                    |                                                                                                    | Jacob State                                                                                                    | 34          | Dane of                      |      | No. |
|                                                                                                    | niation binds been 1                                                                                                    |                                                                                                    |             |                              |      |     |
|                                                                                                    |                                                                                                    | Same and Same                                                                                                    |             |                              |      |     |
| _                                                                                                    | and the local division of                                                                                                    | and the second second s | 70420       |                              | _    | -   |
|                                                                                                    | - Sugar the                                                                                                    |                                                                                                    | (0.910)     |                              |      | C   |
|                                                                                                    |                                                                                                    |                                                                                                    |             |                              |      | 5   |
| A CONTRACTOR OF A CONTRACTOR OF A CONTRACTOR OF A CONTRACTOR OF A CONTRACTOR OF A CONTRACTOR OF A CONTRACTOR OF |                                                                                                    |                                                                                                    |             |                              |      |     |
| ND                                                                                                    |                                                                                                    |                                                                                                    |             |                              |      |     |
| ND<br>TEASO                                                                                                    |                                                                                                    |                                                                                                    |             |                              |      |     |
|                                                                                                    | -                                                                                                    |                                                                                                    |             | ine : and postation : dramme |      |     |

4. To get started with creating an adoption, click *Guided* 

| the summer                                                                                                    | A proceeding                                                                                                    |           |
|----------------------------------------------------------------------------------------------------|----------------------------------------------------------------------------------------------------|-----------|
| And an other state of the                                                                                                    | Faculty Adoptions                                                                                                    |           |
| Conception of the local division of the local division of the loca |                                                                                                    |           |
| Contraction:                                                                                                    | & Your Account                                                                                                    |           |
|                                                                                                    | Walkpres .                                                                                                    |           |
|                                                                                                    | <ul> <li>Update visar profile</li> <li>Department Information</li> </ul>                                                                                                    |           |
|                                                                                                    | - Log suft                                                                                                    |           |
|                                                                                                    |                                                                                                    |           |
|                                                                                                    |                                                                                                    |           |
|                                                                                                    |                                                                                                    |           |
|                                                                                                    | Submit Your Adoptions                                                                                                    |           |
|                                                                                                    | Submit Your Adoptions                                                                                                    |           |
|                                                                                                    | Submit Your Adoptions                                                                                                    |           |
|                                                                                                    | Submit Your Adoptions  Adoptions  Additional Step Angle Step Method  Coded Adapter  Coded Adapter  Coded Adapter  Coded Adapter  Coded Code Step Addition Addition Addition  Coded Code Step Addition Addition  Coded Code Step Addition  Code Step Addition  Code Step A | ane<br>re |
|                                                                                                    | Submit Your Adoptions     1-3-3 Step-by-Step Method     Coded Adaption     Coded Adaption     Coded Adaption     Coded Adaption     Coded Adaption     Coded Adaption     Coded Adaption     Coded Adaption     Coded Adaption     Coded Adaption     Coded Adaption     Coded Adaption     Coded Adaption                                                                                                    |           |
|                                                                                                    | Submit Your Adoptions     1-2-3 Step-by-Step Method     Outlet Adaption     Outlet Adaption     Consol State patient adaption     Consol State patient adaption     Consol State patient adaption     Consol State patient adaption     Consol State patient adaption     Consol State patient adaption     Consol State patient adaption     Consol State patient adaption     Consol State patient adaption     Consol State patient adaption                                                                                                    | ana<br>19 |

 The screen below will appear. Select the <u>Term</u> and <u>Department</u>. Select the <u>Course Number</u> and then <u>Section</u>. If your course does not require a textbook or supplies, click the box beside <u>"Check</u> <u>if Course does not require materials"</u>. Enter in estimated enrollment and pre-enrollment if available. Lastly on this screen, click <u>Continue</u>.

| Step 1: Create Course -> Step 2 -> Step 3 -> St<br>Department and Term                                                                                                    | e) as turned    |  |
|----------------------------------------------------------------------------------------------------|-----------------|--|
| Department and Term  Ten * (AA 12 *)  Instructor Filter  Ten * (AA 12 *)  Course Information  Ten * (A *)  Ten * (A *)  Te | e) ist hyperson |  |
| New * [AAL12]     *       Instructor Filter       One is tomain       Course Information       toma* [1]       toma* [1]       toma* [1]       toma* [1]                                                                                                    | • Hit Spatian   |  |
| Instructor Filter  Tex is trained  Course Information  Tex is 10  Tex is 10 T |                 |  |
| Total ( bound )         a)           Course Information         answer + 000mmil ( bound + 000mmil ( bound                                                                     |                 |  |
| Course Information                                                                                                    |                 |  |
| tame * [1] * [1] tames * [0]Derend<br>tames * [1] * [1] tames * [2] Period                                                                                                    |                 |  |
| terrer + (a) Platting Electron Marce                                                                                                    |                 |  |
| Constant of Second Second Seco |                 |  |
| Section Information                                                                                                    | learnes.        |  |
| 24-44-44                                                                                                    |                 |  |
| Continue Cancel                                                                                                    |                 |  |
|                                                                                                    |                 |  |

- 6. On this screen you have multiple ways to search and add your books for your course:
  - *a.* <u>Your Book List</u>- It will accumulate as you use the system. It will maintain a list of book you have adopted in the system.

| ALL CONTRACTOR | Guided Adoption                                                                                                    |                    |
|----------------|----------------------------------------------------------------------------------------------------|--------------------|
| 14             | Step 1 → Step 2: Find Books → Step 3 → Step 4                                                                                                    |                    |
|                | Your Book Last Browse Books Book Search History Add a Book                                                                                                    | Adoptions Car      |
|                | the an ensure shake estimate                                                                                                    | FALL 32            |
|                | Your Book List Al Your a John -                                                                                                    | Netfue: 11<br>+ DH |
|                | Let us hap you.<br>Use one of this links above which correspond to the descriptions below to search for books to<br>adopt.<br>• product.<br>• product and advection of the second second |                    |

**b.** <u>Browse Books</u>- You can search by different categories for books. Continue this process until all books you want are listed under course in the adoption cart. The click **Continue**.

| Guided Adoption                                                                                                    |                              |                        |
|----------------------------------------------------------------------------------------------------|------------------------------|------------------------|
| Step 1 $\rightarrow$ Step 2: Find B                                                                                                    | ooks Step 3 Step 4           |                        |
| Vour Book List Trouver Bunks Book                                                                                                    | Search History Add a Book    | Adaptions 0            |
| Bard & Schemer et anne De Langer Deserver et anne                                                                                                    |                              | FAUL 13                |
| Browse Textbooks                                                                                                    | All Table (all Table (a) and | a Delett a Berlinen 13 |
| Activities Longeneering Manufacture & Tuenge<br>Activity Tueneering<br>Manufacture<br>Engineering & European<br>Communication & Medication<br>Computer Sciences & Technology<br>Edication<br>Hardt for Find<br>Hardt for Find<br>Hardt for Find<br>Hardt for Find<br>Hardt for Find<br>Hardt for Find<br>Hardt for Find<br>Hardt for Find<br>Hardt for Find<br>Hardt for Find<br>Hardt for Find<br>Hardt for Find<br>Manufacture<br>Manufacture<br>M | a6):                         |                        |

c. <u>Book Search</u>- If you know the title or ISBN, this is the best way to place your adoption. Select your search criteria and enter in the corresponding information. Click <u>Search</u>. <u>DO</u> <u>NOT USE YOUR ENTER KEY</u>. Once book appears click <u>ADOPT</u>. The book will be added to your adoption cart listed to the right of the screen. To add another book, clear out the search field and enter in the next book information. Continue this process until all the books you want are listed under course adoption cart. Then click <u>Continue</u>.

|                                                                      | $1 \rightarrow Step 2$ : Find Books $\rightarrow$ Step 3 $\rightarrow$ Step 4                                                                                                    | 4                                                                                     |
|----------------------------------------------------------------------|----------------------------------------------------------------------------------------------------|---------------------------------------------------------------------------------------|
| Yourt                                                                | ook List Browse Books Dook Search History Add a Book                                                                                                    | Adoptions Cart                                                                        |
| Denvil Action                                                        | e (970174179017)                                                                                                    | FALL 13<br>XIRA 11<br>Section 11<br>+ Edit                                            |
| Тентр                                                                | ok Search Results (At Years) and                                                                                                    | ny n Select (a)                                                                       |
| Continu                                                              | Bala, to finds reverse off a net anomal ( * ) we record                                                                                                    |                                                                                       |
| - 🛄 Gu                                                               | ided Adoption                                                                                                    |                                                                                       |
| Step                                                                 | 1 → Step 2: Find Books → Step 3 → Step 4                                                                                                    | 4                                                                                     |
| Your E                                                               | ook List Browse Books Book Search History Add a Book                                                                                                    | R Adoptions Cart                                                                      |
| Series for test                                                      | - 519174179617                                                                                                    | F4LL 12<br>XTRA 11<br>Section: 11<br>> Edt                                            |
| Textbo                                                               | ok Search Results H hun 💽 🚥                                                                                                    | ny no. Select 💽                                                                       |
| trops<br>Not<br>Availab                                              | Sur Trade, Subt<br>Andrean, Milly<br>Marken, Sta<br>Marken, Sta |                                                                                       |
| Continu                                                              | e Cancel                                                                                                    |                                                                                       |
|                                                                      | ided Adoption                                                                                                    |                                                                                       |
| 🚾 🏨 G i                                                              |                                                                                                    |                                                                                       |
| Step                                                                 | 1 $\rightarrow$ Step 2: Find Books $\rightarrow$ Step 3 $\rightarrow$ Step 4                                                                                                    | 4                                                                                     |
| Step                                                                 | $1 \rightarrow Step 2: Find Books \rightarrow Step 3 \rightarrow Step 4$                                                                                                    | 4 😽 Adoptions Cart                                                                    |
| Som<br>Step<br>Vour f<br>Base for base                               | <b>1</b> → Step 2: Find Books → Step 3 → Step 4 ook List Browse Books   Book Search   History   Add a Book mits adm. In: IN: IN: IN: IN: IN: IN: IN: IN: IN: IN                                                                                                    | 4<br>FALL 12<br>XTRA 11<br>Section: 11<br>* 6dit                                      |
| M Gu<br>Araser war<br>Step<br>Your f<br>Bast fe hel<br>BBN<br>Textbe | and here there in the initial of the initial of th                                                                                                    | A Adoptions Carl<br>FALL 12<br>XTRA 11<br>Section: 11<br>* Edit<br>TraLy TRAVEL GUIDE |

*d.* <u>*History*</u>- This section allows you to see what books were previously adopted. You can search by **Department**, **Term**, and **Instructor**. You can also search within a date

| My Account       | - III Guid     | ded Ado                  | ntion                       |                      |               |                     |
|------------------|----------------|--------------------------|-----------------------------|----------------------|---------------|---------------------|
| STORE INFORMATIO |                |                          | ption                       |                      |               |                     |
| FAQ's            | Bookstore Home | e · Faculty Adoption Hom | e + Guided + Find Book      |                      |               |                     |
| CALENDAR         | Stop 1         | Stop 2                   | Find Rook                   | C Ston               | Stop /        |                     |
| CLOTHINS         | Step 1         | → Step 2.                | FING BOOK                   | a → atep i           | o → otep 4    |                     |
| HOME             | Your Boo       | k List Browse B          | looks   Book Sea            | rch History A        | dd a Book     | Adopti              |
| -                |                |                          |                             |                      |               |                     |
|                  | Search prev    | ious adoptions by De     | partment or Term            |                      |               | FALL 12<br>XTRA 202 |
|                  | Departmen      | nt * ACCT                | <ul> <li>Date</li> </ul>    | Range:               |               | Section: 5          |
|                  | Instructor     | All Ferms                | • to                        |                      | - 5           | - Lure              |
|                  |                |                          |                             |                      |               |                     |
|                  | Search         | Note: All heids marked v | ith a red astensk ( * ) are | required             |               |                     |
|                  | No Courses     | were found matching      | your criteria               |                      |               |                     |
|                  | 10 000/303 1   | nere round matering      | your encents.               |                      |               |                     |
|                  |                |                          |                             |                      |               |                     |
|                  | Continue       | Note:                    | All fields marked with      | a red asterisk (*) a | are required. |                     |
|                  | Continue       | Cancel                   |                             |                      |               |                     |

*Add a Book*- Only use this section if you have tried one of the other sections listed above, or you know that this is a new custom book. On this screen you will be able to add the information you can provide on a title. You *must at least* have the Author and Title. When you add the ISBN do NOT use hyphens (-) or commas (,). Click <u>Adopt</u>.

| 🔤 🏨 Guide                                                                                                    | ed Adoption                                                                                                    |                      |
|----------------------------------------------------------------------------------------------------|----------------------------------------------------------------------------------------------------|----------------------|
| Step 1                                                                                                    | Step 2: Find Books - Step 3 - Step 4                                                                            |                      |
| Your Book Li                                                                                                    | at Browse Books Book Search History Add a Book                                                                  | R Adoptions C        |
| and the same second second sec | The second second second second second second second second second second second second second second second se | FALL 12              |
| 100.1                                                                                                    | The Distance                                                                                                    | Section: 11<br>+ 551 |
| -                                                                                                    | No. of Cong. 200 ( colored sector).                                                                             |                      |
| Annal .                                                                                                    | ine states                                                                                                    |                      |
| -                                                                                                    | The Transfer                                                                                                    |                      |
| Adus. [ Lines.]                                                                                                    |                                                                                                    |                      |
|                                                                                                    | Reput Print restort of a laterative ( 1) and restore                                                            |                      |
| Contrus                                                                                                    | ancel and a second second second second second second second second second second second second second second s |                      |

- 7. Once you have completed Step 9, click *Continue*
- 8. After clicking *Continue*, you will be taken to the *Usage* page. On this page you will select if the book is **Required**, **Recommended**, or **Either/Or**. Once you have done this for every book on the

page, click <u>Continue</u>. \*\*\*Note: Any message you would like the store to have about, please type in the Message to Book Box.\*\*\*

| 5  | Step 1 $\rightarrow$ Step 2 $\rightarrow$ Step 3: Select Usage $\rightarrow$ Step 4 |                          |                                                                                                    |                                                                                                    |  |
|----|-------------------------------------------------------------------------------------|--------------------------|----------------------------------------------------------------------------------------------------|----------------------------------------------------------------------------------------------------|--|
| s  | Select Usage                                                                        |                          |                                                                                                    |                                                                                                    |  |
| le | ADDORES                                                                             | inggo<br>Sci<br>Accidite | The Trans, Galas<br>Aufrance, Galas<br>Matana, Si<br>Matana, Si | FAIL 12<br>XTRA 11<br>Section: 11<br>+ Edt<br>TIALY TRAVEL GUIDI<br>+ Dotal<br>+ Bantove<br>LABOR ECONOMICS<br>+ Dotal<br>+ Bantove |  |
|    |                                                                                     |                          |                                                                                                    |                                                                                                    |  |

9. The last step is the <u>Adoption Review</u>. On this page all the information on the title(s) and usage is listed. Please make sure everything you need is listed. If you need to give this information to anyone, you can send an email from this page. Once you have reviewed the information and agreed to the Faculty Adoption Agreement, Click the <u>Submit</u> button.

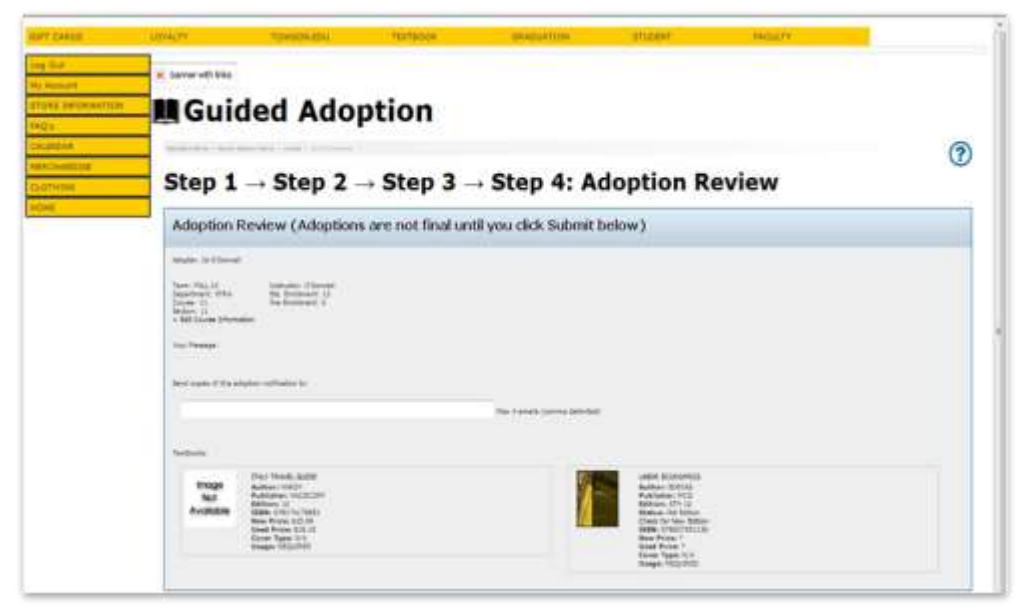

|                         |                                                                                                    | Rome All fields excluded with a test assessed ( 71 are reserved. |
|-------------------------|----------------------------------------------------------------------------------------------------|------------------------------------------------------------------|
|                         | Parally, Aritan Colyman                                                                                                    |                                                                  |
| Tier                    | alage Taelinsk Competition and Alfordation for of 2009 (be "der") supram that you<br>administration for following information when celebra territories                                                                                                    |                                                                  |
| 3                       | ) adoordialge fait l'horo loss informat fair e publique fait solls territories ment technis<br>des faillering with the technistics of periodes no plevel technistic.                                                                                                    |                                                                  |
|                         | 8. Second<br>benefations and a principle channel model and these percenter represent to low,<br>benefations date and IEEE or frameworks to the a strainful and inference for the<br>contract of model represents the channel addition and the percenter without<br>d. other available doesnot for the second-set, and<br>d. other available doesnot for the second-set, and                                                                                                    |                                                                  |
| And<br>Mark             | ************************************                                                                                                    |                                                                  |
| Ĩ.                      | I achieve beinge dae branched supported of an ordering are encourted by the contraction and<br>performance for this encourter                                                                                                    |                                                                  |
| 11                      | IN ACCOUNTABLE THEFT DELT # 102 AM ORANDOL THE TELEBOOK<br>LEFTOR ACCOUNTS COUNT.                                                                                                    |                                                                  |
| ŝ                       | Tackness beings first 2 here compared the cost of the one solution with the cost of the solution particular taut in the constant                                                                                                    |                                                                  |
| ini<br>TEI<br>POI<br>NE | A ADDITIVELED TO THE A ADDITION OF THE ADDITION OF THE ADDITION OF THE ADDITION OF THE TEXT ADDITION OF THE TEXT ADDITION OF THE TEXT ADDITION OF THE ADDITION OF THE ADDIT |                                                                  |
| 4                       | I achieved adape that Theore compared the vertices to the Connect Edition (such as used<br>chapters, therein is induced watters i sits the persons adding of the territoria and here<br>determined that the set of the Theorem Edition is an exercise to person the proper technology                                                                                                    |                                                                  |
| 1                       | Technom Tedges that There instantoned the Afflowence in perior fortweet the Technol Officer<br>of the technol: and the periors withins and that the periors withins may be probable at a<br>larger prior through the cost lands seatient                                                                                                    |                                                                  |
| 1 14/14                 | and and agree off the presiding statements.                                                                                                    |                                                                  |
| diam'r.                 | Carton                                                                                                    |                                                                  |

- 10. The system will let you know your adoption is submitted with Submit Complete on the page with your information listed. You are given additional options after your adoption is submitted.
  - a. <u>Print adoption</u>- Allows you to print a hard (paper) copy of the adoption you submitted.
  - **b.** <u>Create new adoption</u>- Takes you back to the beginning of the guided adoption process so you can do a new course.
  - *c.* <u>Copy adoption to new course</u>-Keeps all the information you just adopted and allows you to copy the information to new course/section
  - *d. <u>Faculty Adoption Home</u>* Takes you back to the adoption home page

| CHILDRE       |                                                                                                    |   |
|---------------|----------------------------------------------------------------------------------------------------|---|
| E INFORMATION | Submitted Adoption                                                                                                    |   |
| ilian         | There has a loss on a loss of the loss                                                                                                    | ( |
| HINE          | 🛩 Submit Complete                                                                                                    |   |
|               | Access for eligits he has adopted                                                                                                    |   |
|               | Bis for -<br>for a strategie of the<br>Carry a strategie of the<br>Carry a strategie of the on-one<br>Faculty Advantation Forum                                                                                                    |   |
|               | Adoption Review                                                                                                    |   |
|               | Margher - M Ellenand<br>Team Ang U and<br>Ellenand - U<br>Ellenand - U<br>Face Strategies<br>Team Strategies<br>Team Strategies                                                                                                    |   |
|               | Woodse         Auford 19 and 19 and 19 a |   |